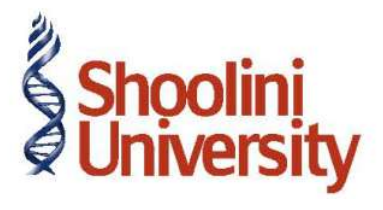

#### Course Code – COM (H) 211

Lecture 29

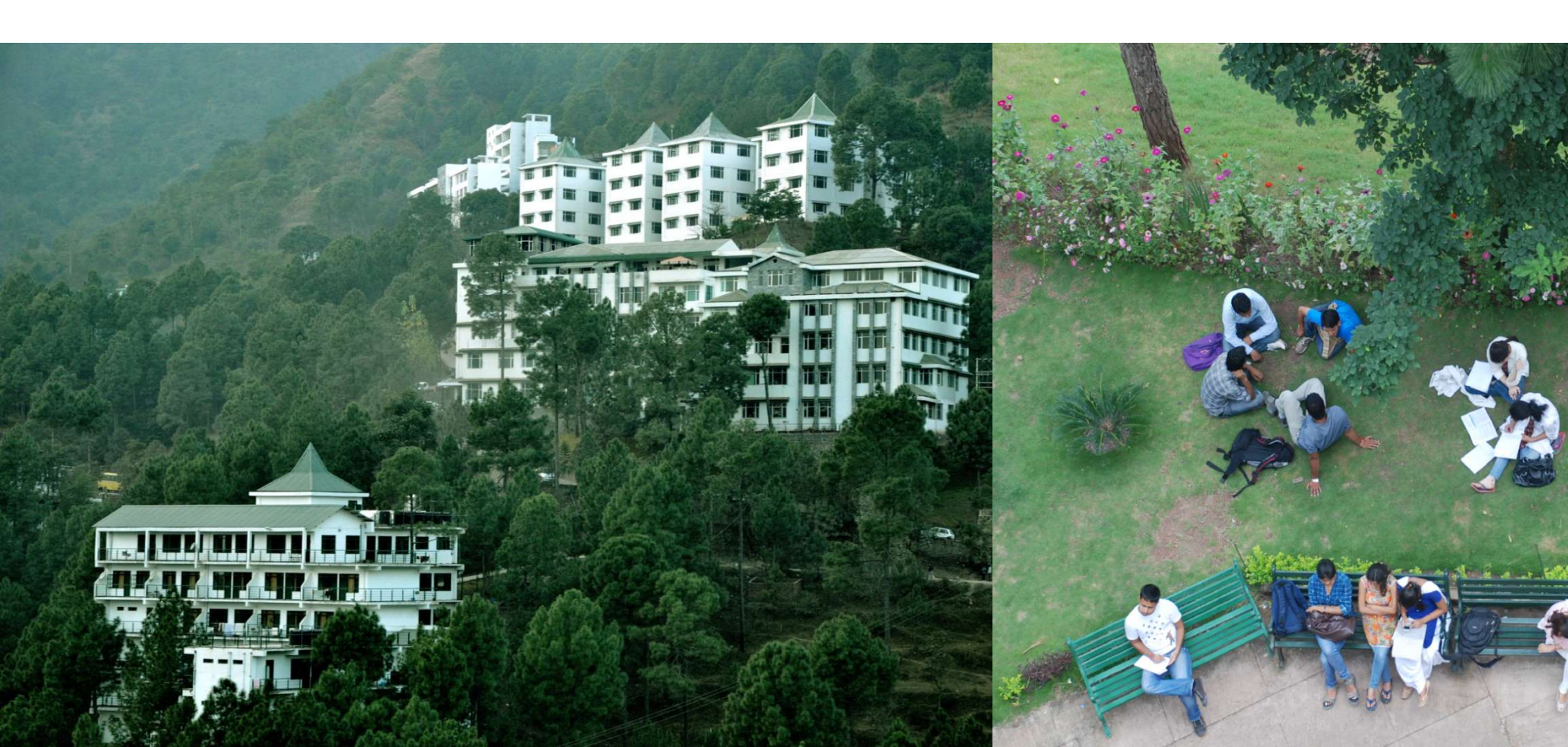

#### **Activating Cost Category and Cost Centre**

Ensure that you are at the Gateway of Tally of **National Traders**. To activate the cost centre and cost category

- Set Yes to the following in the F11: Features (Accounting Features):
- Maintain Cost Centres
- More than ONE Cost Category

### **Creating Cost Categories**

Go to Gateway of Tally > Accounts Info. > Cost Categories > Create.

- Name: Projects & Assignments
- Allocate Revenue Items: Yes
- Allocate Non-Revenue Items: No

Press Y or Enter to accept the screen

## **Creating Cost Centre**

Go to Gateway of Tally > Accounts Info. > Cost Centres > Create.

- Category: Select Projects & Assignments.
- Name: Projects.
- Under: Primary.

Similarly create the following Cost Centres,

- Buildings, Roads and Airports, by selecting Projects and Assignments as Cost Category and Projects forUnder.
- Amar and Barry, by selecting Salesmen as Cost Category and Primary for Under

# Thank You